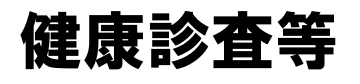

# 予約システム

操作マニュアル

## 健康診査等予約システムでできること

健康診査予約がスマートフォンおよびパソコンから簡単にできます。 個人情報に配慮しており予約受付時は個人情報の入力は不要です。 健康診査の前にリマインドメールが送付されます。これにより健診忘れを防ぎます。

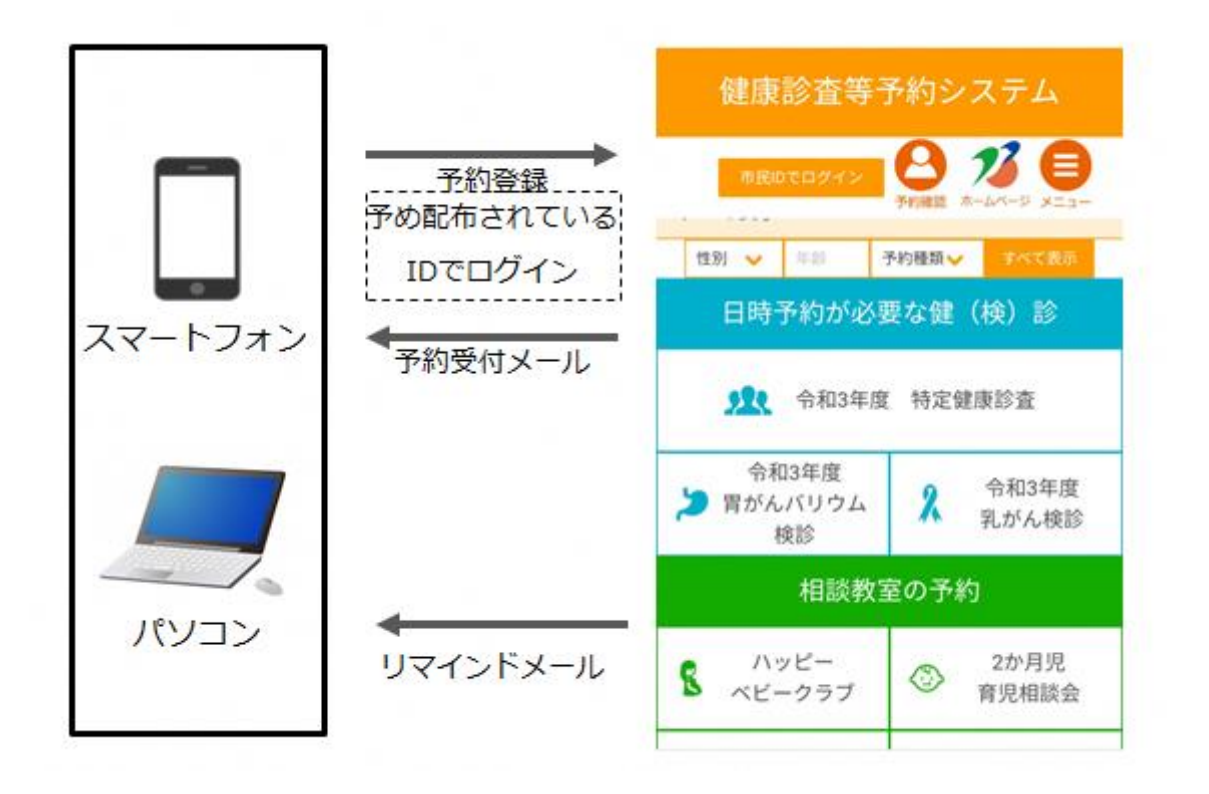

### 健康診査等予約システムが使用できる環境

#### 以下のWebブラウザで動作確認済です。

| Windows | Microsoft Edge 最新版<br>Mozilla Firefox 最新版<br>Google Chrome 最新版 |
|---------|----------------------------------------------------------------|
| iOS     | Safari 最新版                                                     |
| Android | Google Chrome 最新版                                              |

健康診査等予約管理システムのトップ画面は以下の URL となります。 <u>https://www.tsubame-kenshin-yoyaku.com</u>

QRコード

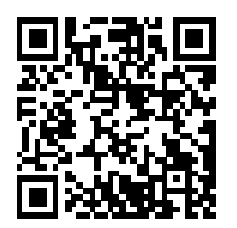

トップ画面は以下のように表示されます。

健(検)診・保健事業に関する燕市からのお知らせや予約対象の健(検)診等を確認 することができます。

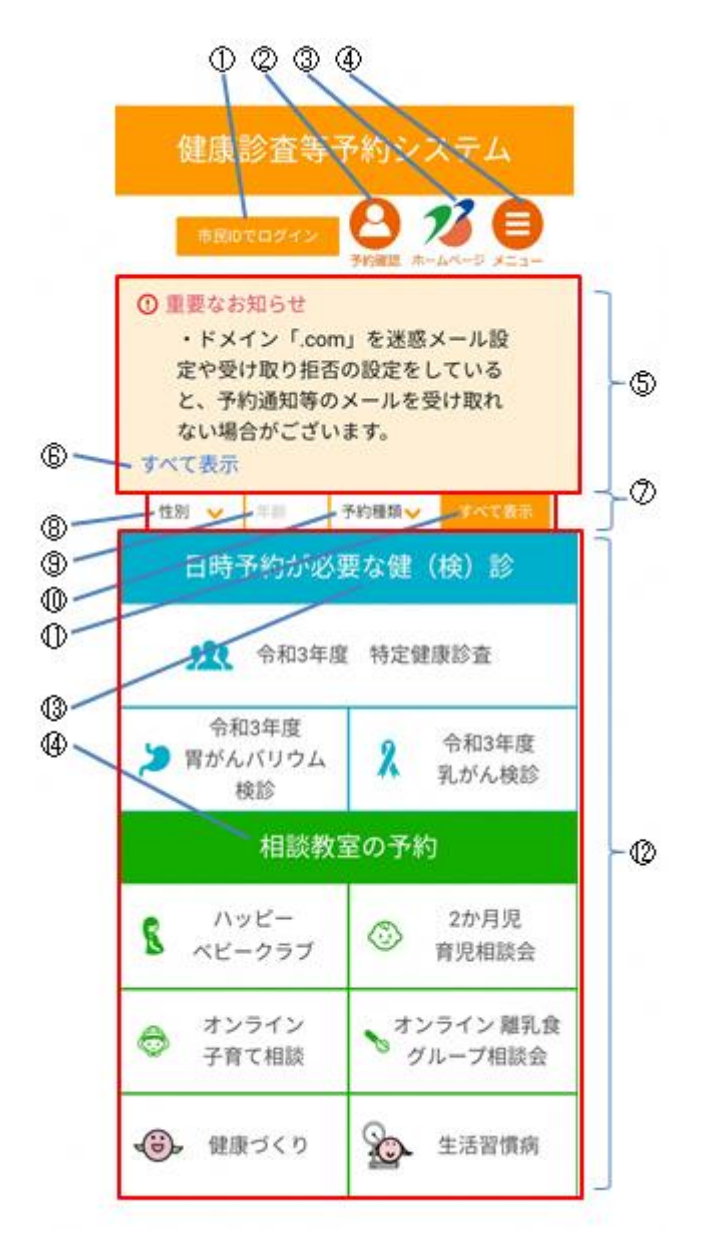

| 1               | 市民 ID でログイン                  |
|-----------------|------------------------------|
|                 | タップすると【ログイン】画面が表示            |
|                 | されます。                        |
| (2)             | 予約確認                         |
| •               | タップすると【予約の確認・キャンセ            |
|                 | ル】画面が表示されます。                 |
| 3               | ホームページ                       |
|                 | タップすると燕市ホームページの【健            |
|                 | 康診査・各種検診】面が表示されます。           |
| 4               | メニュー                         |
|                 | タップするとサイドメニューが表示さ            |
|                 | れます。                         |
| 5               | お知らせ表示エリア                    |
|                 | 健(検)診・保健事業に関する重要なお           |
|                 | 知らせが表示されます。                  |
| 6               | すべて表示                        |
|                 | タップすると健(検)診・保健事業に関           |
|                 | するお知らせが一覧表示されます。             |
| $(\mathcal{I})$ | 絞り込み条件エリア                    |
|                 | ⑫健(梗)診情報エリアに表示する内            |
|                 | 谷を殺り込むための余件を設定しま             |
|                 | 9。初期扒怒は  9へし衣示」となう<br>  イリキオ |
| 8               | ていより。                        |
| 0               | 「「」」<br>  々ップ  て性別を選択すると 選択  |
|                 | た性別に該当する健(畚)診情報のみ            |
|                 | が表示されます。                     |
| (9)             | 年齢                           |
|                 | 年齢を入力すると、年齢に該当する健            |
|                 | (検)診のみが表示されます。               |
| 10              | 予約種類                         |
|                 | タップして予約種類を選択すると、選            |
|                 | 択した予約種類に該当する健(検)診            |
|                 | または教室が表示されます。                |
| 1               | すべて表示                        |
|                 | すべての健(検)診・教室が表示され            |
|                 | ます。                          |

| (19) | ゆ (怜) 診 教会性起て リマ  |
|------|-------------------|
| UL)  | 1连(快)診・1公主1頁報エリア  |
|      | 各種健(検)診・教室の情報が表示さ |
|      | れます。以下の3種類に分類されてい |
|      | ます。               |
|      | ・日時予約が必要な健(検)診    |
|      | ・日時予約が不要な健(検)診≪申込 |
|      | のみ≫               |
|      | ・相談教室             |
| (13) | 日時予約が必要な健(検)診     |
|      | 対象の健(検)診をタップして予約登 |
|      | 録を行います。           |
| 14)  | 相談教室の予約           |
|      | 対象の相談教室をタップして予約登録 |
|      | を行います。            |

市民 ID でログイン

予約登録を行うには市民 ID でログインする必要があります。 ログインするにはトップ画面で [市民 ID ログイン] をタップし以下の 【ログイン】 画面を表示します。

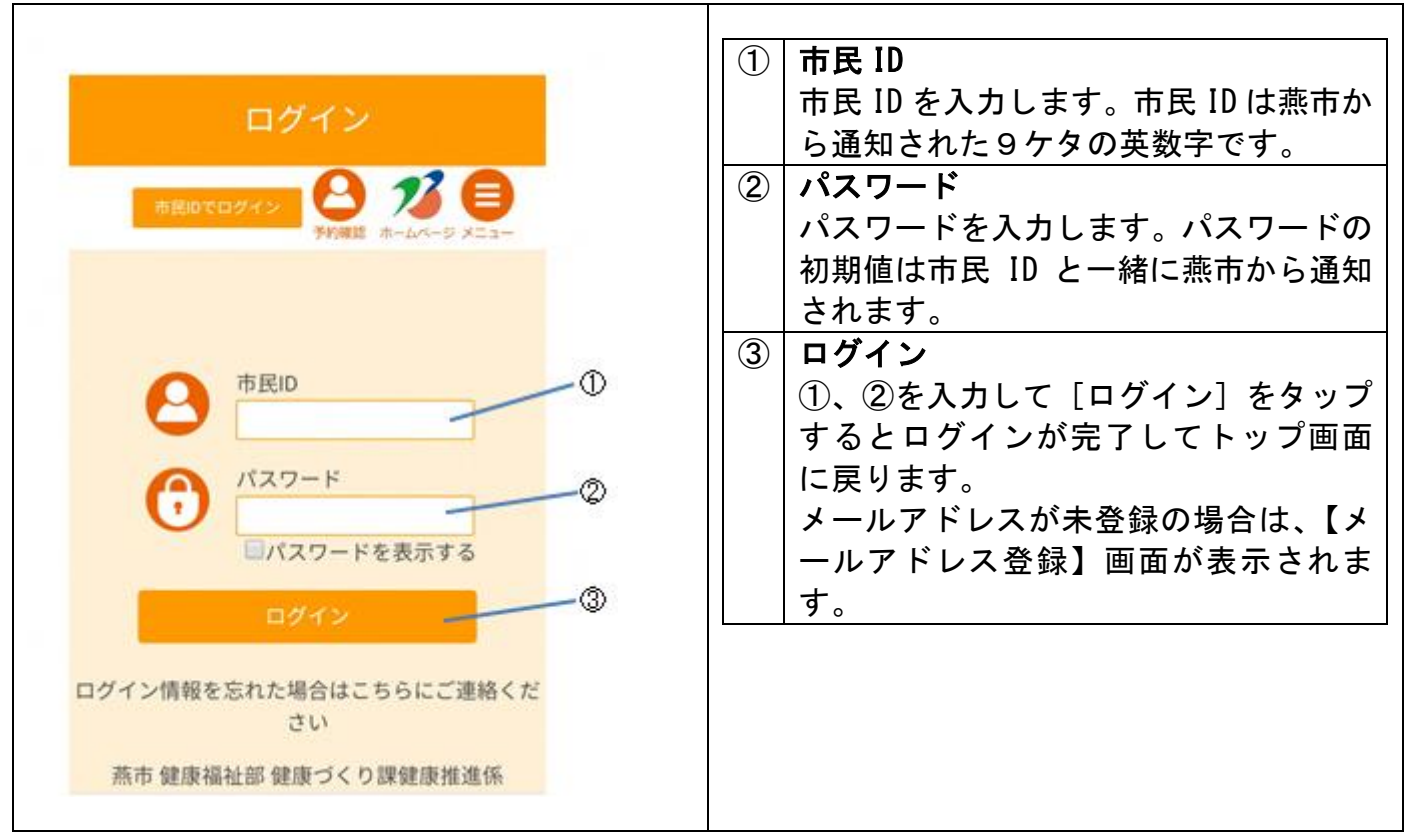

### メールアドレスの登録

メールアドレスが未登録の状態でログインした場合は、以下の【メールアドレス登録】 画面が表示されます。予約登録の完了通知や健(検)診前のリマインドメール (再周知メール)を受け取るためにはメールアドレスの登録が必要になります。

| メール        | アドレス登録          | 8      |
|------------|-----------------|--------|
| メールアドレス    | 予約推盟 ホームページ     | · ×==- |
| メールアドレス(確  | 11認用)<br>モコード送信 |        |
| <b>۲</b> ۳ | プ画面に戻る          |        |
|            |                 |        |
|            |                 |        |

| 1 | メールアドレス             |
|---|---------------------|
|   | メールアドレスを入力します。      |
| 2 | メールアドレス(確認用)        |
|   | メールアドレス(確認用)を入力します。 |
| 3 | 確認コード送信             |
|   | ①、②を入力して[認証コード送信]を  |
|   | タップすると【メールアドレス認証コー  |
|   | ド確認】画面が表示されます。      |
|   |                     |

②で入力したメールアドレス宛に燕市から認証コードが送付されます。
 【メールアドレス認証コード確認】画面で、送付された認証コードを入力します。

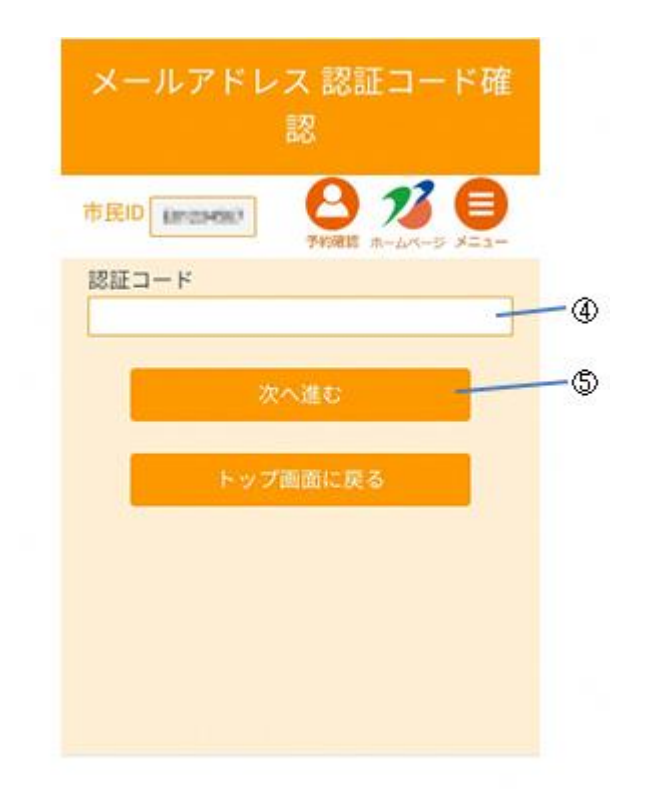

| 4 | 認証コード                |
|---|----------------------|
|   | メールで送付された認証コードを入力    |
|   | します。                 |
| 5 | 次へ進む                 |
|   | ④を入力して [次へ進む] をタップする |
|   | とトップ画面に戻ります。         |

認証コードの確認が完了すると燕市からメールアドレス登録完了のメールが送付 されます。 トップ画面で予約登録を行いたい健(検)診をタップすると以下の画面が表示され ます。

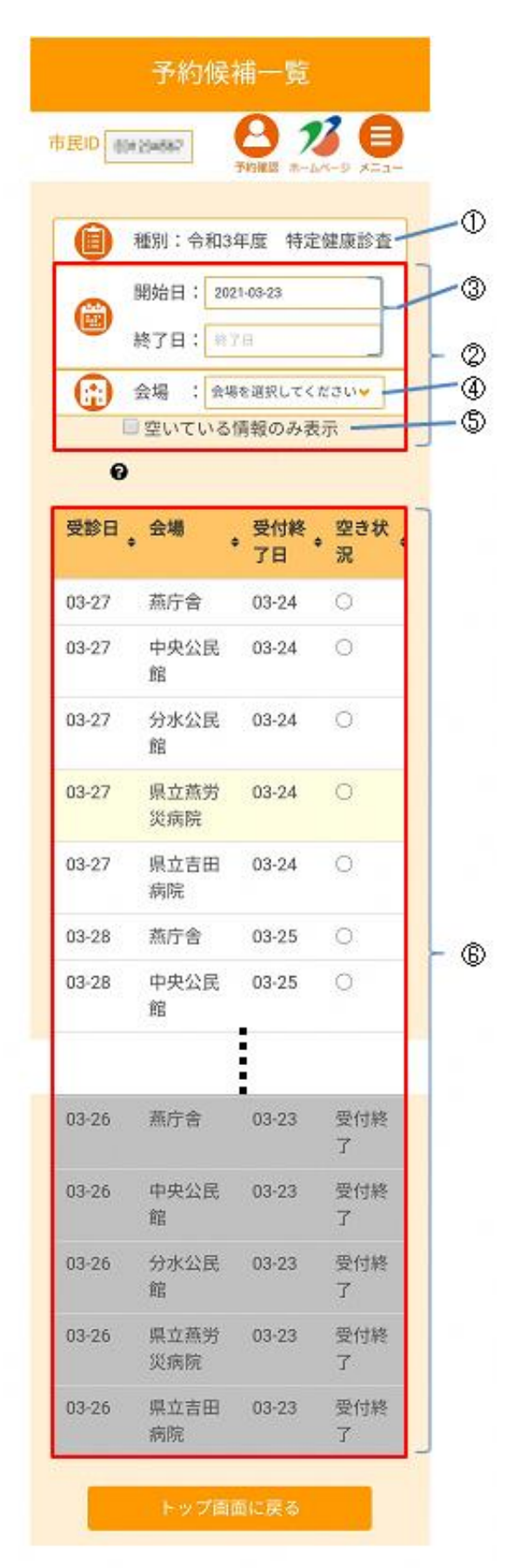

| 1 | 種別                 |
|---|--------------------|
|   | トップ画面で選択した(タップした)健 |
|   | (検)診が表示されます。       |
| 2 | 絞り込み条件エリア          |
|   | ⑥予約候補一覧表示エリアに表示する  |
|   | 内容を絞り込むための条件を設定しま  |
|   | す。                 |
|   | 開始日、終了日、会場、空き情報で絞り |
|   | 込みができます。           |
| 3 | 開始日、終了日            |
|   | タップしてカレンダーから日付を選択  |
|   | すると、期間内の予約候補のみが表示さ |
|   | れます。               |
| 4 | 会場                 |
|   | タップして会場の一覧から会場を選択  |
|   | すると、該当会場の予約候補のみが表示 |
|   | されます。              |
| 5 | 空いている情報のみ表示        |
|   | タップしてチェックを付けると、空きの |
|   | ある予約情報のみが表示されます。   |
| 6 | 予約候補一覧表示エリア        |
|   | 予約候補の一覧が表示されます。タップ |
|   | して予約対象を選択すると【予約時間選 |
| 1 | 収】両両が表示されます        |

以下の【予約時間選択】画面が表示されるので予約時間を選択します。

|                                         | · A的4年度 林中陸南於                            | * |
|-----------------------------------------|------------------------------------------|---|
|                                         | • 市和5年度 村庄健康診                            | - |
| C 25                                    | 日:2021-03-27                             | - |
| 会場                                      | :燕庁舎                                     |   |
| 予約時間                                    | <ul> <li>         ・ 空き状況     </li> </ul> | 4 |
|                                         |                                          |   |
| 8:00                                    | 0                                        |   |
| 8:00<br>9:00                            | 0                                        |   |
| 8:00<br>9:00<br>10:00                   | 0<br>0<br>0                              |   |
| 8:00<br>9:00<br>10:00<br>11:00          | 0<br>0<br>0                              |   |
| 8:00<br>9:00<br>10:00<br>11:00<br>14:00 | 0<br>0<br>0<br>0                         |   |

| $\bigcirc$ | 種別                 |
|------------|--------------------|
|            | トップ画面で選択した(タップした)健 |
|            | (検)診が表示されます。       |
| 8          | 受診日                |
|            | 【予約候補一覧】画面で選択した(タッ |
|            | プした)予約候補の受診日が表示されま |
|            | す。                 |
| 9          | 会場                 |
|            | 【予約候補一覧】画面で選択した(タッ |
|            | プした)予約候補の会場が表示されま  |
|            | す。                 |
| 10         | 空いている情報のみ表示        |
|            | タップしてチェックを付けると、空きの |
|            | ある予約時間のみが表示されます。   |
| 1          | 予約時間一覧             |
|            | 予約時間の一覧が表示されます。タップ |
|            | して予約時間を選択すると【資格情報確 |
|            | 認】画面が表示されます。       |

以下の【資格情報確認】画面が表示されるので、資格情報を入力します。

| どなたの          | 0分を予約です                | か?               | -              |   |
|---------------|------------------------|------------------|----------------|---|
| ●本人           |                        |                  |                |   |
| 家族            |                        |                  |                |   |
| 学的            | 「る方の市民Dを入け             | りしてください          |                |   |
| 予約5           | (あ方の)(スワード)            | E入力してくた          | 25             |   |
| <b>1</b> /%2  | スワードを表示                | する               |                |   |
|               |                        |                  |                |   |
| 予約する別を入力      | る方の受診資格<br>りしてください     | の確認のた            | め、性 🗕          | _ |
| 男性            | ●女性 ●その                | )他               |                |   |
|               |                        |                  |                |   |
| 予約する          | る方の受診資格                | の確認のた            | め、生 -          | - |
| 牛月口、          |                        | 201              |                |   |
| 196           | 1 🖌 🛱 1                | ✔ 月 1            | <b>~</b> B     |   |
| 202           | 21年3月31日時              | 特点の年齢            |                |   |
| 年月            | 度末年齢 60歳               | t                |                |   |
| 追加資料          | 4確該                    |                  |                |   |
| □ 燕市          | 国民健康保険                 | (保険者番号           | 弓:             |   |
| 00150:<br>者番号 | 276)、後期高<br>:39150276) | 齡者医療保<br>、生活保護   | 険(保険<br>受給であ   |   |
| 3.            |                        |                  | ~~~            |   |
| □ 今年<br>度(国   | 度、燕市の人 <br>保・後期)を利     | 間ドック費!<br>↓用する予定 | 月助成制<br>≧はない。  |   |
|               |                        |                  | 0.000000000000 |   |

| (12) | 本人、家族                |
|------|----------------------|
|      | 予約する方が本人、家族のどちらである   |
|      | かを入力します。             |
|      | 家族の場合は、家族の方の市民 ID、パス |
|      | ワードを入力する必要があります。     |
| (13) | 性別                   |
|      | 予約する方の性別を入力します。      |
| 14)  | 生年月日                 |
|      | 予約する方の生年月日を入力します。    |
| (15) | 追加資格確認               |
|      | すべてのチェックボックスにチェック    |
|      | を付ける必要があります。         |
| 16   | 登録内容確認               |
|      | タップすると【登録内容確認】画面が表   |
|      | 示されます。               |

以下の【登録内容確認】画面が表示されるので、内容を確認して[同意して登録] をタップします。

| 登録内容確認<br>市民ID<br>市民ID :                                                                                                | <ul> <li>① <b>同意して登録</b></li> <li>タップすると【予約登録完了】画面が表示されます。</li> </ul> |
|----------------------------------------------------------------------------------------------------|-----------------------------------------------------------------------|
| 受診資格確認<br>性別 : 男<br>年齢 : 61歳<br>*年齢は年度末時点                                                                               |                                                                       |
| 追加資格確認<br>・燕市国民健康保険(保険者番<br>号: )、後期高齢者医<br>療保険(保険者番号: )、生活保護受給であ<br>る。<br>・今年度、燕市の人間ドック費用<br>助成制度(国保・後期)を利用す<br>る予定はない。 |                                                                       |
| 入力いただいた内容に誤りがあったり、<br>受診日までに変更があった場合などにお<br>いては、<br>予約が取り消されることがあります。                                                   |                                                                       |
| 同意して登録                                                                                                    |                                                                       |
| 資格情報確認に戻る                                                                                                    |                                                                       |
| トップ画面に戻る                                                                                                    |                                                                       |

以下の【予約登録完了】画面が表示されるので、[トップページに戻る]をタップします。

| 市民ID maa | 4967   | 2 5的確認 ホーム     | <b>7 E</b> |  |
|----------|--------|----------------|------------|--|
| 予        | 約を受け付  | けました。          |            |  |
| 豆球されて    | 「送信された | レパトレス<br>と時点で予 | い元「週       |  |
|          | 完了となり  | )ます。           |            |  |
|          | 予約確認   | 画面へ            |            |  |
|          | トップ画面  | 新に戻る           | -          |  |

| (18) | トップ画面に戻る          |
|------|-------------------|
|      | タップするとトップ画面に戻ります。 |
|      |                   |

予約登録が完了すると、燕市から予約登録完了のメールが送付されます。

受診日の5日以上前であえば予約のキャンセルが可能です。

予約のキャンセルは、トップ画面で [予約確認] をタップすると以下の 【予約の確認・キャンセル】 画面が表示されます。

キャンセル対象の健(検)診をタップすると【予約詳細内容確認】 画面が表示され ます。

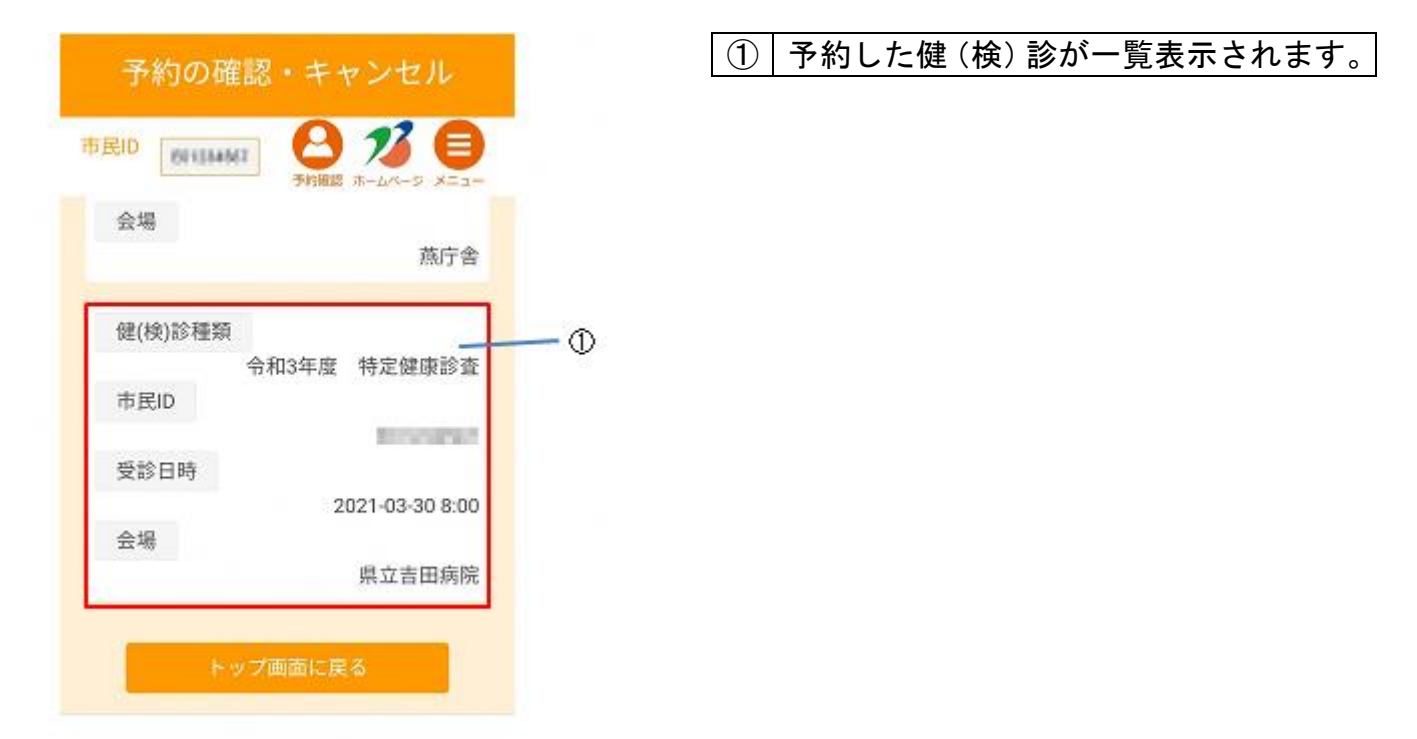

以下の【予約詳細内容確認】画面で[キャンセル]をタップします。

| 市民ID                    |                                                   |         | 」<br>※キャ<br>ぎてい |
|-------------------------|---------------------------------------------------|---------|-----------------|
| 予約の内容                   |                                                   |         | ません             |
| 市民ID<br>受診日時<br>健(検)診種類 | : 2021-03-30 8:00<br>: 令和3年度 特定健康                 |         |                 |
| 会場<br>予約区分<br>キャンセル可能   | <sup>83</sup> 章<br>:県立吉田病院<br>:仮登録<br>:2021-03-25 |         |                 |
| 8                       |                                                   |         |                 |
| +                       | ヤンセルする                                            | <u></u> |                 |

 ② キャンセルする タップすると【予約キャンセルの完了】 画面が表示されます。

※キャンセル可能日(受診日時の5日前)を過 ぎていた場合、[キャンセルする]は表示され ません。 以下の【予約キャンセル完了】画面で[予約確認画面へ]をタップします。

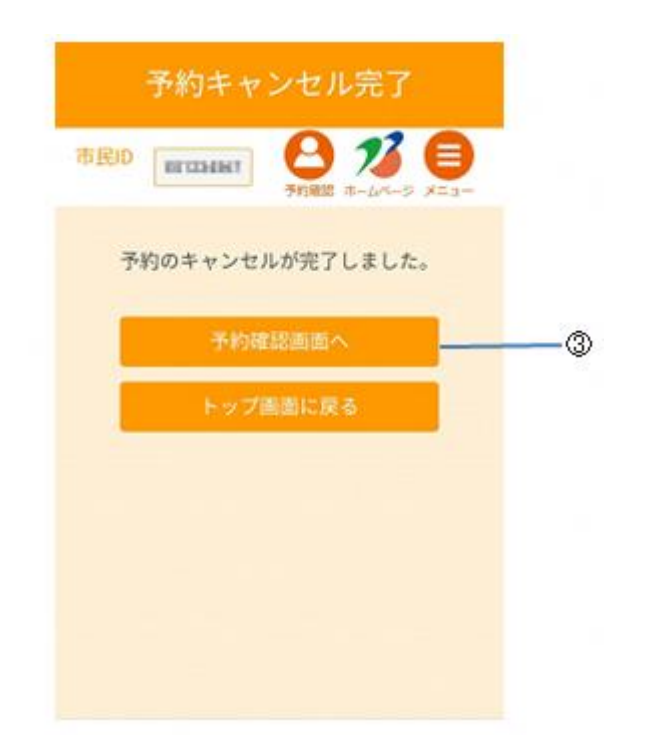

| 3 | 予約確認画面へ          |
|---|------------------|
|   | タップすると【予約の確認・キャン |
|   | セル】画面が表示されます。    |

【予約の確認・キャンセル】画面では、キャンセルした予約は灰色で表示されます。

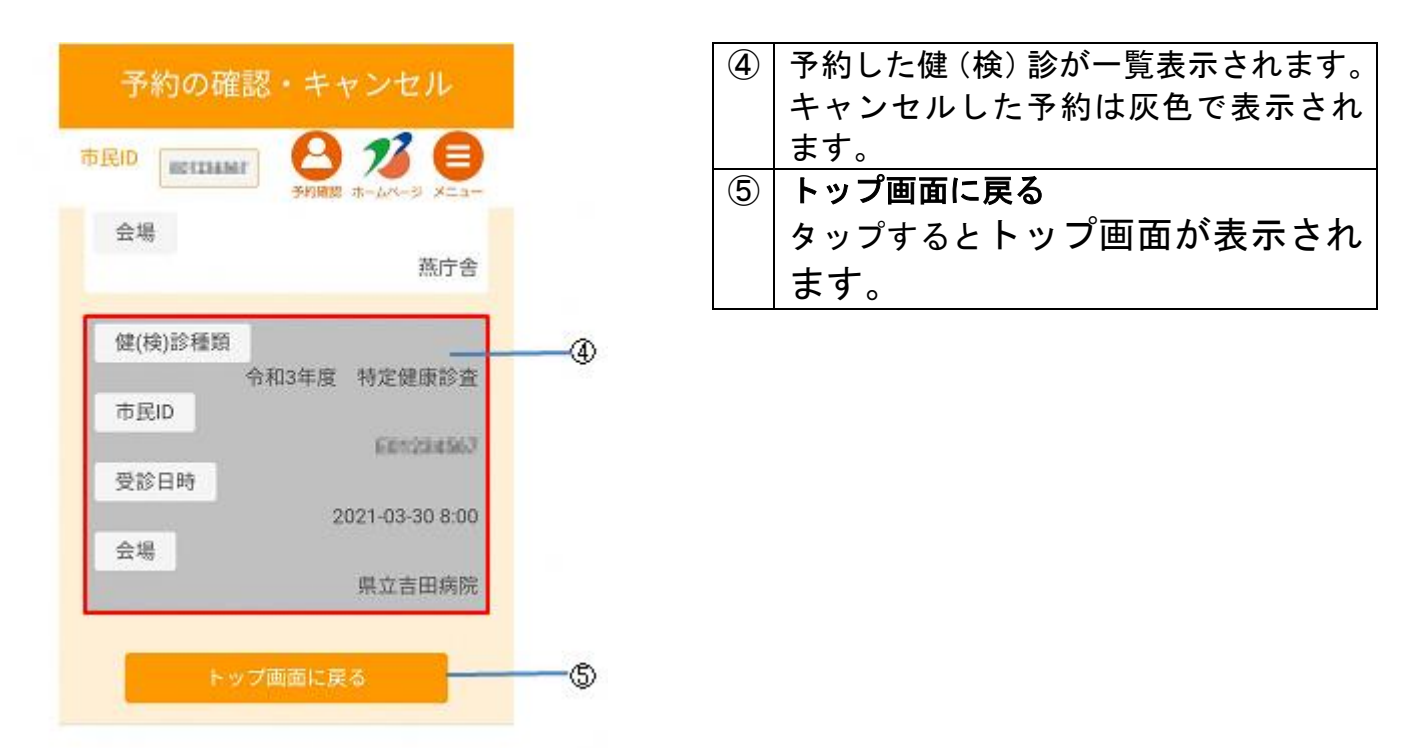

キャンセルが完了すると、燕市からキャンセル完了のメールが送付されます。

メニューから [パスワードの変更] を選択することで、パスワードの変更が可能で す。

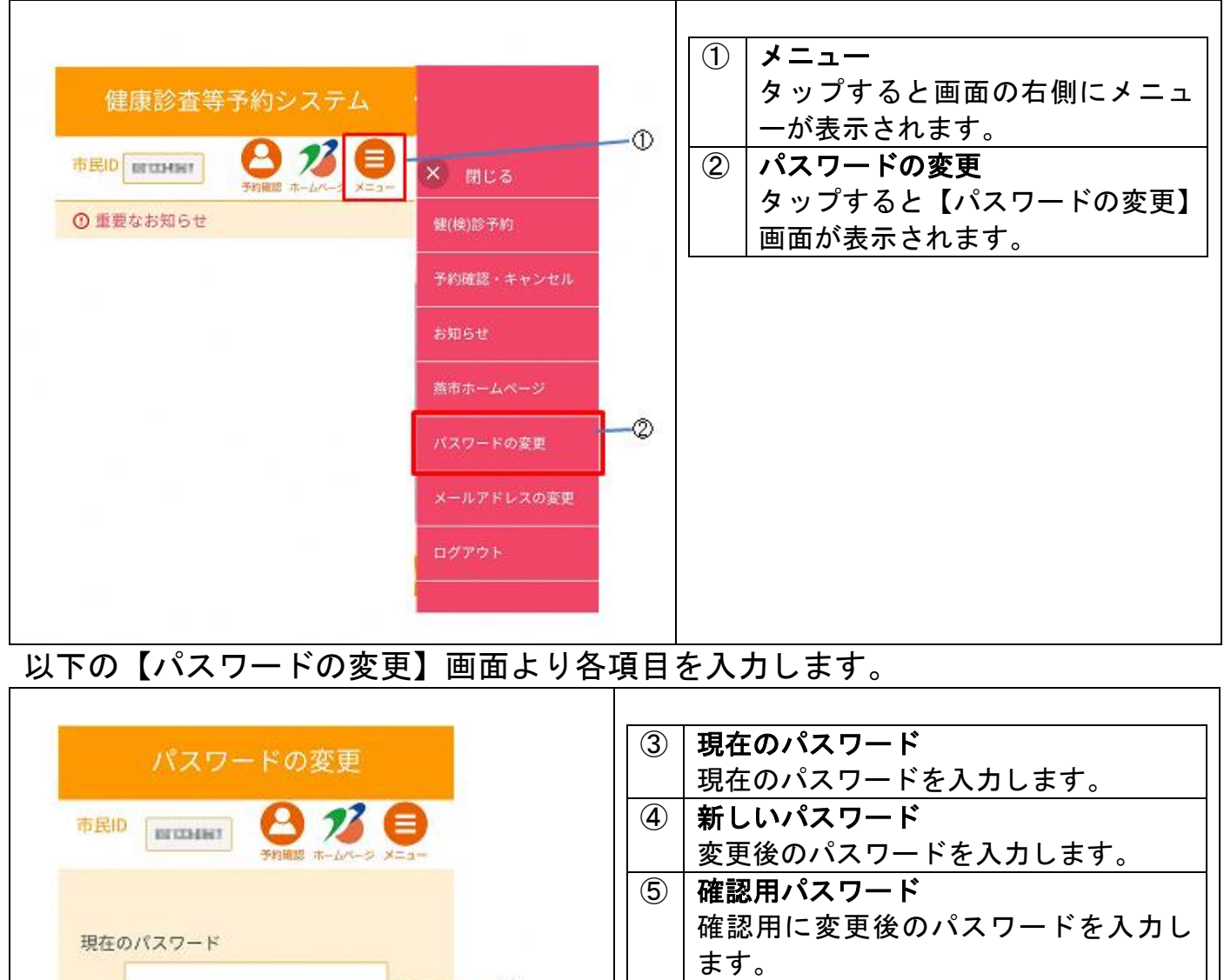

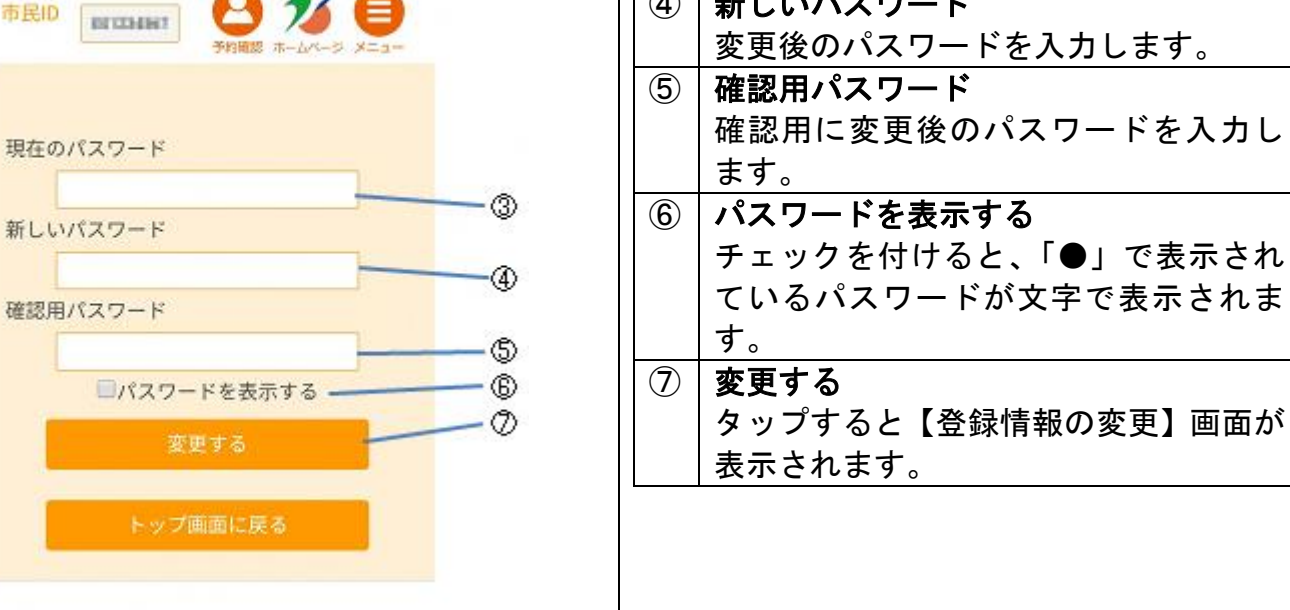

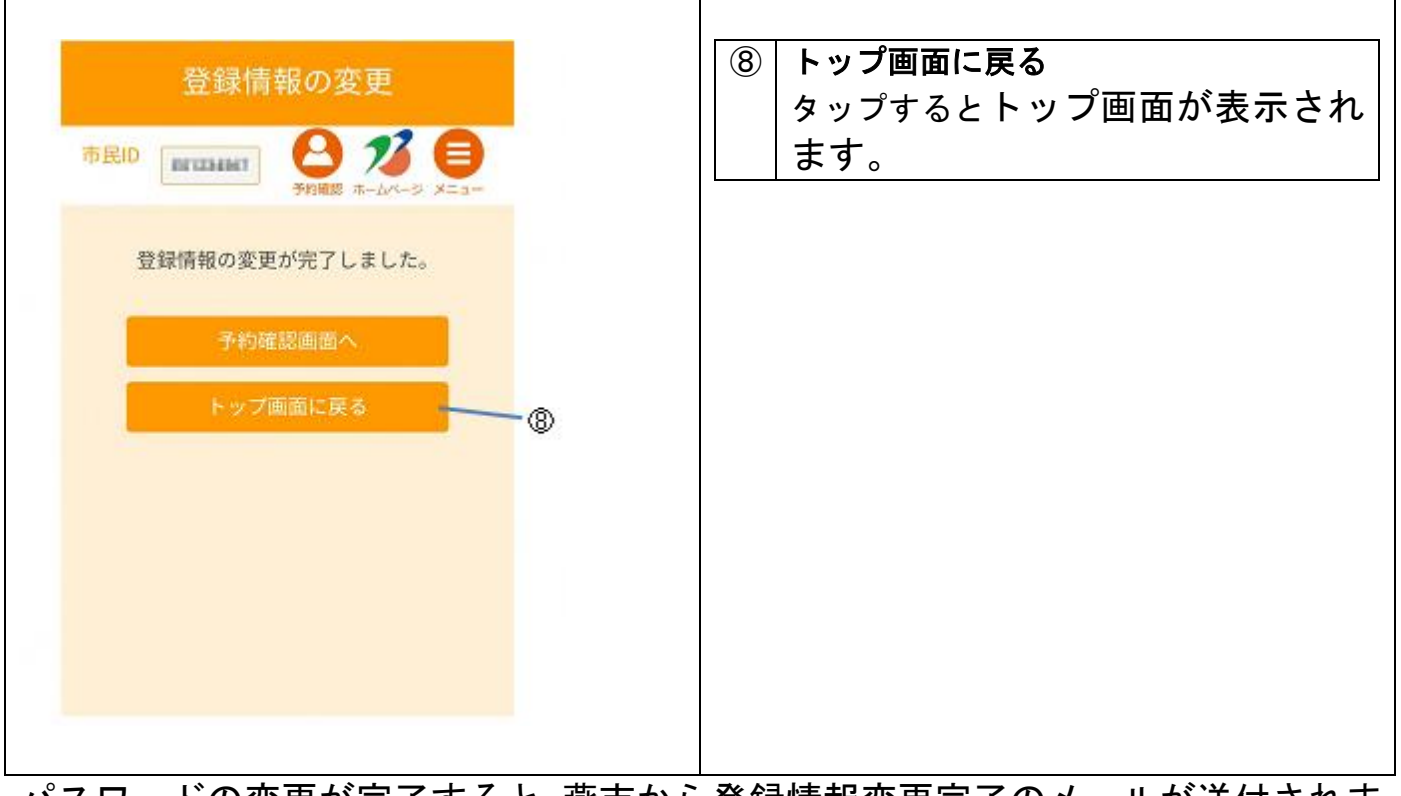

パスワードの変更が完了すると、燕市から登録情報変更完了のメールが送付されま す。

メニューから [メールアドレスの変更] を選択することで、メールアドレスの変更 が可能です。

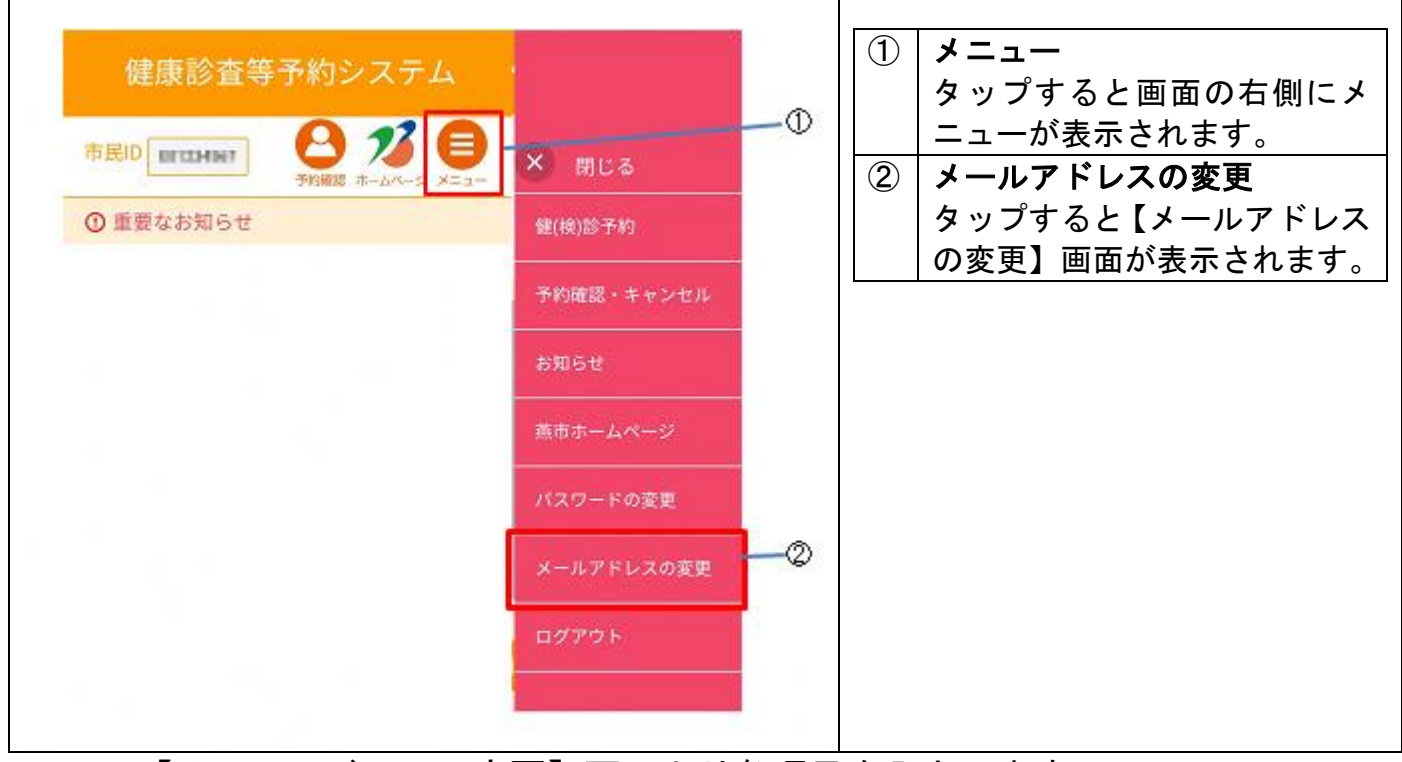

### 以下の【メールアドレスの変更】画面より各項目を入力します。

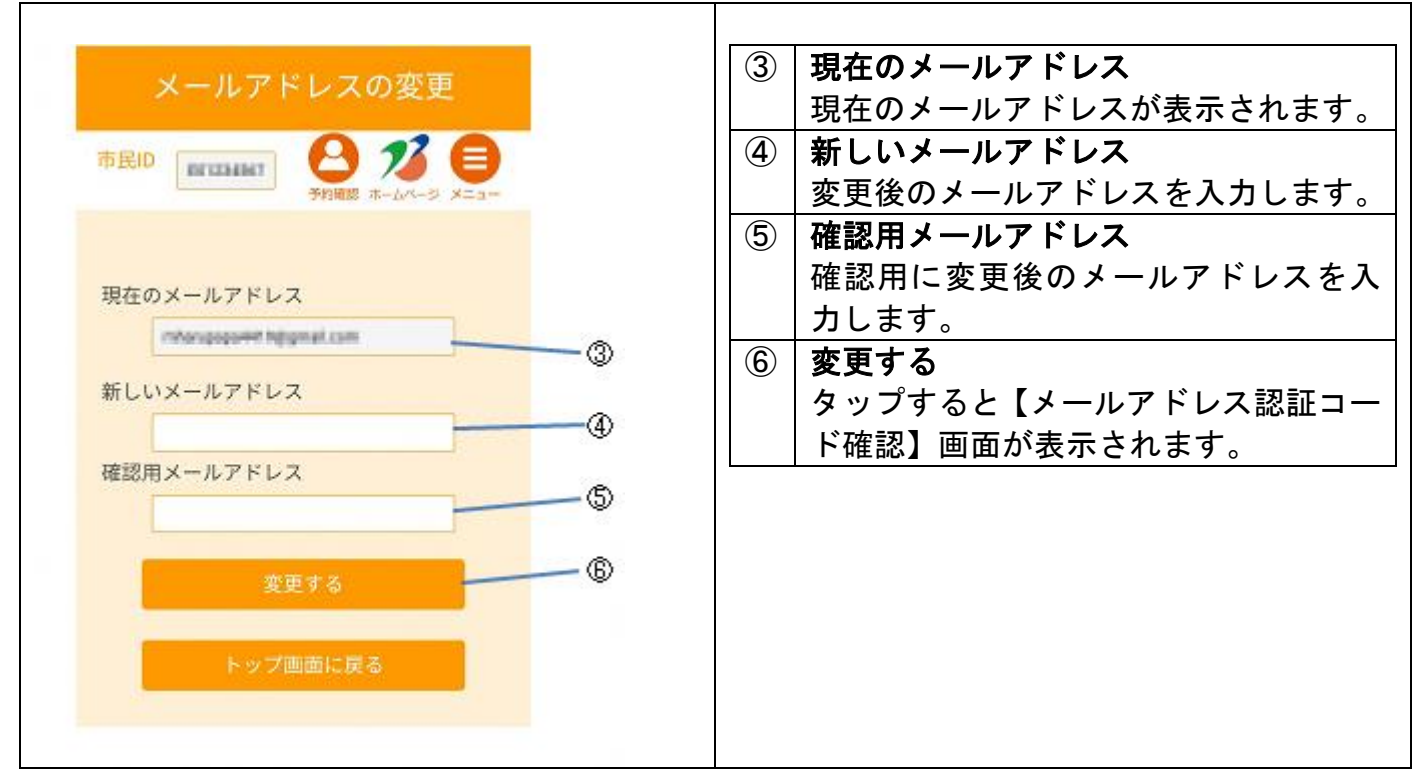

④、⑤で入力したメールアドレス宛に燕市から認証コードが送付されます。【メールアドレス認証コード確認】画面で、送付された認証コードを入力します。

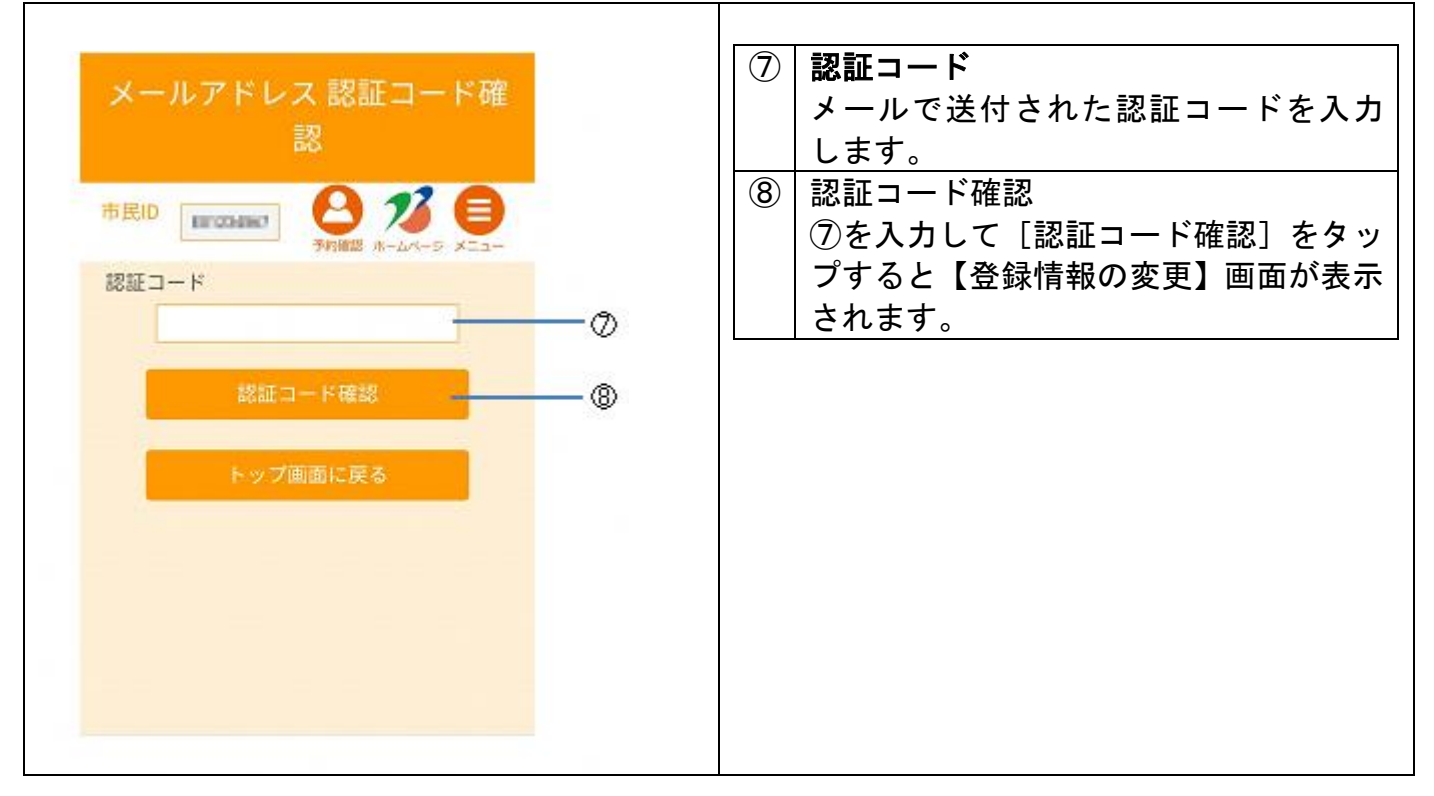

|                                           | <ul> <li>9 トップ画面に戻る</li> <li>タップするとトップ画面が表示され<br/>ます。</li> </ul> |
|-------------------------------------------|------------------------------------------------------------------|
| 登録情報の変更が完了しました。<br>予約確認画面へ<br>トップ画面に戻る  ③ |                                                                  |
|                                           |                                                                  |

メールアドレスの変更が完了すると、燕市から登録情報変更完了のメールが送付さ れます。